# TP-LINK 150Mbps Wireless AP/Client Router Model TL-WR743ND

Rýchly inštalačný sprievodca

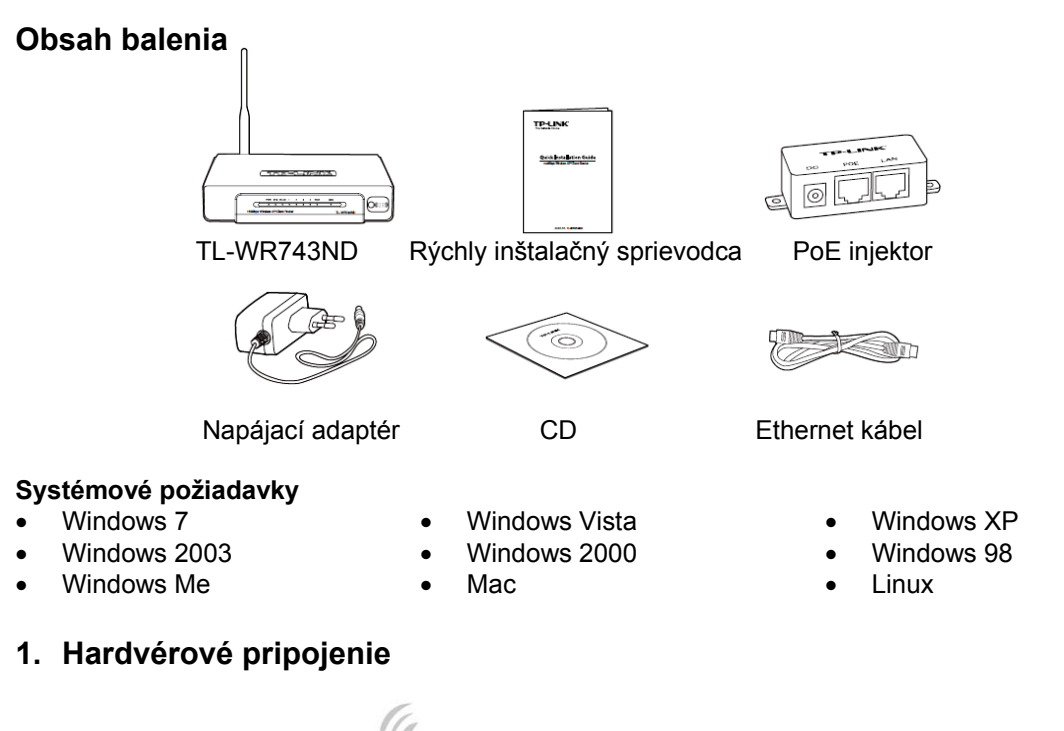

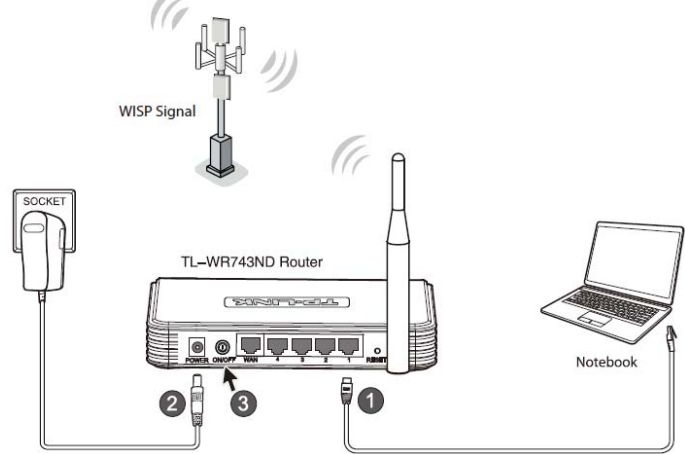

- 1. Pripojte váš počítač do LAN portu vášho routra pomocou Ethernet kábla.
- 2. Pripojte dodaný napájací adaptér do **POWER** konektora na routri a druhý koniec do štandardnej elektrickej zásuvky.
- 3. Stlačte vypínač na routri.

Poznámka:

- 1. Odporúčame umiestniť router mimo elektrických zariadení, ako stropné ventilátory, domáce bezpečnostné systémy, mikrovlnky alebo základne bezdrôtových telefónov.
- 2. Ak je vzdialenosť medzi zásuvkou a routerom príliš veľká na dodávanie napájania, môžete použiť riešenie "Power over Ethernet (PoE)" popísané v Apendix B: Nastavenie PoE.

## 2. Konfigurácia PC

- Pre Windows 7/Vista, kliknite "Start" (Štart) > "Settings" (Nastavenia) > "Control Panel" (Ovládací panel) > "View network status and tasks" (Zobraziť stav siete a úlohy)> "Manage network connection" (Spravovať sieťové pripojenie). Pre Windows XP/2000, kliknite "Start" (Štart) > "Control Panel" (Ovládací panel) > "Network and Internet Connections" (Sieťové a Internetové pripojenia) > "Network Connection" (Sieťové pripojenie)
- Pravý klik na "Local Area Connection" (Lokálna sieť) a potom kliknite na "Properties" (Vlastnosti).

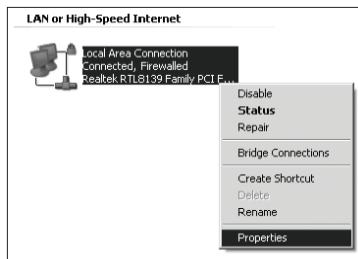

3. Zvoľte "Internet Protocol (TCP/IP)" a kliknite na "Properties" (Vlastnosti).

| ocal Area Connection Properties                                                                   | 4 Local Area Connection Properties                                                                                                    | 2                    |
|---------------------------------------------------------------------------------------------------|----------------------------------------------------------------------------------------------------|----------------------|
| twoking                                                                                           | Beneral Authentication Advanced                                                                                                    |                      |
| amed using                                                                                        | Connect using:                                                                                                    |                      |
| Nevel Yukon 8868956 PCI-E Gipabit Bhenet Cantoller                                                | IIII Realtak RTLG139 Family PCI Fast El?                                                                                                    | origue.              |
| Configure                                                                                         | This opmection uses the following items:                                                                                                    |                      |
| Rise and Pinter Stains for Monast Networks                                                        | GaS Packet Scheduler                                                                                                    | ^                    |
|                                                                                                   | M 1 Transfer Forces (10PAP)                                                                                                    | 3                    |
| - Internet Protocol Version 6 (TCP/IPv6)                                                          | ¢                                                                                                    | 2                    |
|                                                                                                   | Iostal Univotal P                                                                                                    | honting              |
| 8 Unio-Layer Topology Discovery Responder *                                                       | Description                                                                                                    |                      |
| instal. Unintial Properties                                                                       | Transmission Cantrol Photoco Vintemet Photocol. Th<br>wide area network protocol that provides communi-<br>a cross diverse interconnected networks. | ve default<br>cation |
| Transmission Control Protocol Internet Protocol. The default                                      | Show icon in netification area when connected                                                                                                    |                      |
| wide area network protocol that provides communication<br>across diverse interconnected networks. | Notify gre when this connection has limited or no o                                                                                                 | onneclivity          |
| OK Cancel                                                                                         | K                                                                                                    | Cancel               |

- Pre Windows 7/Vista Pre Windows XP/2000
- Zvoľte "Obtain an IP address automatically" (Získať IP adresu automaticky) a "Obtain DNS server address automatically" (Získať adresu DNS servera automaticky). Potom kliknite na "OK".

| Internet Protocol Version 4 (TCP/Del) Properties                                                                                                    | Internet Protocol (TCP/IP) Properties                                                                                                    |
|----------------------------------------------------------------------------------------------------|----------------------------------------------------------------------------------------------------|
| General Alternate Configuration                                                                                                    | General                                                                                                    |
| You can get IP settings assigned automatically if your network supports<br>this capability. Of hervine, you need to ask your network administrator<br>for the appropriate IP settings. | You can get P cettings assigned automatically it your retwork supports<br>this capability. (Demone your rest) to alk your retwork administrator for<br>the appropriate IP uniting. |
| Schein en IP address autoriatically     Then for following P address:                                                                                                    | Qitain an IP address automatically     Of the fit information IP address                                                                                                    |
| P address:                                                                                                    | IP address:                                                                                                    |
| Sybrativality                                                                                                    | Sybret mask:                                                                                                    |
| Estadt paterwert                                                                                                    | Default getreesy:                                                                                                    |
| <ul> <li>Egran DNI server address automotically<br/>Use the following DNI server addresses     </li> </ul>                                                                             | Colptain DNS server address automatically                                                                                                    |
| Enferred CAS server:                                                                                                    | Parlamed DNS serves                                                                                                    |
| ghansala (MS innon)                                                                                                    | gilemate DNS server.                                                                                                    |
| 40ganced                                                                                                    | Adjunced.                                                                                                    |
| OK Canod                                                                                                    | 0K Cancel                                                                                                    |
| Pre Windows 7/Vista                                                                                                    | Pre Windows XP/2000                                                                                                    |

### 3. Konfigurácia routra

1. Otvorte váš webový prehliadač. Zadajte "http://192.168.1.1" a stlačte Enter.

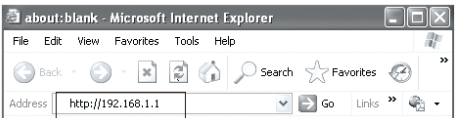

2. Zadajte užívateľské meno a heslo (admin/admin) a kliknite "OK".

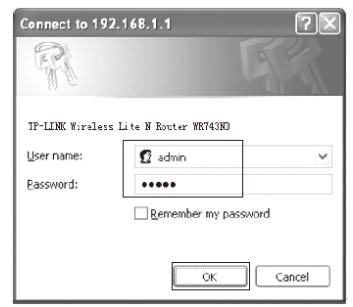

Po úspešnom prihlásení, kliknite na položku "Quick Setup" a kliknite na "Next" na pokračovanie.

| TP-LIN                                                                                                    | K.                                                                                                    |
|----------------------------------------------------------------------------------------------------|----------------------------------------------------------------------------------------------------|
| Status<br>Cutet Solup<br>OSS<br>Operation Mode<br>Motorols<br>Witcloss<br>DHCP<br>Forwarding<br>Security<br>Paronial Control | Quick Setup<br>The guick Setup within you have to configure the basic network parameters.<br>To configure plases click the liast button.<br>To mit, plases click the liast button.<br>Bit Nett |
| Access Control                                                                                                    |                                                                                                    |

4. Zvoľte režim "**AP Client Router**" a kliknite na "**Next**". (Tu sa používa režim AP Client Router ako príklad.)

| TP-LIN                             | ĸ                                                                              |
|------------------------------------|--------------------------------------------------------------------------------|
| Status<br>Quick Setup<br>DSS       | Quick Setup - Choose Operation Mode                                            |
| Operation Mode                     | Please Choose Operation Mode Type:                                             |
| Witeless                           | AP Client Reuter - VISP Client Router     AP Reuter - VIselaco Brochand Reuter |
| DHCP<br>Forwarding                 |                                                                                |
| Security                           | Back Next                                                                      |
| Parental Control<br>Access Control |                                                                                |

5. Zvoľte typ pripojenia WAN a kliknite "**Next**" na pokračovanie.

| P-LIN                                                                                                    | K° 150M W                                                                                                    |
|----------------------------------------------------------------------------------------------------|----------------------------------------------------------------------------------------------------|
| tos<br>ck Solup<br>S<br>seriton Mode<br>work<br>viess<br>cp<br>warding<br>warding<br>withy<br>enfal Control | Guest Satup - WARE Connection Types           The Outh Refs preparaty to ref up your connection by a drift Mippet.           Press totals the transmittion of the outh Presses           Image: Mark - Press total connection by a drift Mippet.           Image: Mark - Press total connection by a drift Mippet.           Image: Mark - Press total connection by a drift Mippet.           Image: Mark - Press total connection const appendixed. The drift Minget.           Image: Mark - Press total connection const appendixed. The drift Minget. |
| cess Control<br>tic Routing                                                                                 | Back Next                                                                                                    |

a) Ak zvolíte "**PPPoE**", prosím zadajte užívateľské meno a heslo od vášho WISP. Potom kliknite na "**Next**".

| Rafus         |                     |         |  |
|---------------|---------------------|---------|--|
| klick Setup   | Quick Setup - PPPoE |         |  |
| 385           |                     |         |  |
| peration Mode | User Name:          | ucamama |  |
| iet werk      | December 1          | stemene |  |
| reless        | Passwerk            |         |  |

- b) Ak zvolíte "**Dynamic IP**", router automaticky príjme IP parametre od vášho WISP bez potreby zadávania akýchkoľvek parametrov.
- c) Ak zvolíte "Static IP", prosím zadajte "IP address" a "Subnet Mask" od vášho WISP. Potom kliknite na "Next".

| TP-LIN           | K'                      |         |            |
|------------------|-------------------------|---------|------------|
| Status           |                         |         |            |
|                  | Quick Setup - Static IP |         |            |
| 055              |                         |         |            |
| Operation Mode   | P Address:              | 0.0.0.0 |            |
| Network          |                         |         |            |
| Wretess          | SHORE MADE.             | 0.0.0.0 |            |
| DHCP             | Default Gateway:        | 0.0.0.0 | (Optional) |
| Forwarding       | Primary DNS:            | 0.0.0.0 | (Optional) |
| Security         | Secondary DRS:          | 0.0.0 0 | (Optional) |
| Perental Control |                         |         |            |
| Access Control   | - 25                    |         |            |
| Static Routing   |                         | Back    | Next       |

6. Kliknite na tlačidlo "Search" na vyhľadanie dostupných bezdrôtových sietí.

| Status            |                                      |        |                           |
|-------------------|--------------------------------------|--------|---------------------------|
|                   | Quick Setup - Wireless               |        |                           |
|                   |                                      |        |                           |
| Operation Mode    | Please configure parameters of APC M | inde:  |                           |
| Network           | Fitase configure parameters of PC a  |        |                           |
| Wenters           | 5540                                 |        |                           |
|                   | BSSID:                               |        | Example:00-10-0F-11-22-33 |
| forwording        |                                      | Search |                           |
| Security          | Key type:                            | None   | *                         |
| Perental Control  | WEP Index:                           |        |                           |
| Access Control    | Auth type:                           |        |                           |
| Static Routing    | Passwerk                             |        |                           |
| Bandwidth Control |                                      |        |                           |
| IP & MAC finding  |                                      |        |                           |
| Dynamic DNS       |                                      | Batk   | vest.                     |
|                   |                                      |        |                           |

7. Zvoľte SSID vašej cieľovej siete a kliknite na "Connect".

| TP-LINK          | ۲                   |       |        |         |          |            |   |
|------------------|---------------------|-------|--------|---------|----------|------------|---|
| Status           |                     |       |        |         |          |            |   |
| Quick: Setup     | AP List             |       |        |         |          |            | 1 |
| Q55              |                     |       |        |         |          |            |   |
| Operation Mede   | AP Count 1          |       |        |         |          |            |   |
| Network          | in essin            | asin  | Simal  | Channel | Security | Chaose     |   |
| Wreless          | 1 00.15-05-11-22-33 | WIRP  | 25dB   | 4       | ON       | Connect    |   |
| DHCP             |                     | 11.01 | 1.040  |         | p.r.     | Jacobinets |   |
| Forwarding       |                     |       |        |         |          |            |   |
| Security         |                     |       |        |         |          |            |   |
| Parental Control |                     |       |        |         |          |            |   |
| Access Control   |                     | E     | lack R | lafrash |          |            |   |

8. SSID a BSSID bude automaticky doplnené do tabuľky bezdrôtových nastavení. Zvoľte "Key type" a zadajte "Password". Potom kliknite na "Next".

| TP-LIN                                                                                | <.                                                 |                                                   |                           |  |
|---------------------------------------------------------------------------------------|----------------------------------------------------|---------------------------------------------------|---------------------------|--|
| Statun<br>Gurck Setup<br>QSS                                                          | Quick Setup - Wireless                             |                                                   |                           |  |
| Operation Mode<br>Network<br>Wircloss<br>DHC P<br>Fermanding                          | Please configure parameters o<br>SSID:<br>BSSID:   | IAPC Mede:<br>WISP<br>00-10-0F-11-22-33<br>Search | Example 00-10-0F-11-22-33 |  |
| Security<br>Parastal Control<br>Access Control<br>Static Routing<br>Bandwidth Control | Key type:<br>WEP Index:<br>Authorspic<br>Password: | None 1 Optim                                      | 3                         |  |
| IP & MAC Binding<br>Dynamic DNS<br>System Tools                                       |                                                    | Back                                              | d.                        |  |

 Kliknite na tlačidlo "Reboot" aby sa zmeny použili a dokončite rýchle nastavenie. (Odporúčame pokračovať na kapitole Apendix A na zabezpečenie vašej bezdrôtovej siete.)

| TP-LINH          | ¢                                                                              |
|------------------|--------------------------------------------------------------------------------|
| Status           |                                                                                |
| Quick Setup      | Quick Setup - Finish                                                           |
| QSS              |                                                                                |
| Operation Mode   | Congratulational The Pourter is now connecting you to the Internet. For detail |
| Network          | settings, please click other menus if necessary.                               |
| Wreless          | The change of wireless config will not take effect until the Router reboot     |
| DHCP             |                                                                                |
| Forwarding       |                                                                                |
| Security         | Back Reboot                                                                    |
| Parental Control |                                                                                |

Poznámka: Popis konfigurácie režimu AP router nájdete na priloženom CD.

#### Apendix A: Nastavenie bezdrôtovej bezpečnosti

 Zvoľte "Wireless > Wireless Security" stránku. Potom zvoľte "WPA-PSK/WPA2-PSK" a zadajte bezpečnostný kľúč dlhý 8 až 64 znakov (čísla alebo písmená) vo pola "PSK Password". Kliknite "Save" na pokračovanie.

| TP-LIN                                                                                                    | •                                                                                                    |                                                                                                    |
|----------------------------------------------------------------------------------------------------|----------------------------------------------------------------------------------------------------|----------------------------------------------------------------------------------------------------|
| 1                                                                                                    | 181                                                                                                    | DICK PT (*)                                                                                                    |
| 554.00                                                                                                    | Hay 3                                                                                                    | Disabled w                                                                                                    |
| Garatiete                                                                                                    | Has A                                                                                                    | Doubled /*                                                                                                    |
| Das<br>Describen Winde<br>Matterne<br>Wennen Sertings<br>Wennen Sertings<br>Wennen MAC (Preving<br>Wennen MAC (Preving<br>Wennen MAC (Preving<br>Wennen MAC (Preving | <ul> <li>NFA WFA2<br/>Version<br/>Radio Serve F:<br/>Fadio Serve F:<br/>Fadio Favit<br/>Radio Proceed<br/>Groups (Mater Process)</li> </ul> | Adversity =<br>Adversity =<br>1020 (19.00020, 0 media tor advadged 1912)<br>0 Ensempt Perspective Register Social Refe                                                                                                    |
| (240°<br>Forwarding<br>Rescaling<br>Forwardial Conditati                                                                                                    | BPS-PSK-WPA2-PSK Weise  Dx.Ophere                                                                                                    | Adarah * Anavato *                                                                                                    |
| Accies Control                                                                                                    | PSKPanowst                                                                                                    | Nex W11234567                                                                                                    |
| Nation Hundrey<br>Standard The Canading<br>In A. WALE Canading<br>Dynamic 1988<br>Nations Track                                                                      | Group Ray Update Passes                                                                                                    | TOU LON THE RECT INVALUES TOWNED T SHE IN TRACE IN AN AND THE SHE IN TRACE IN TRACE IN THE SHE IN THE SHE INTERS AND THE SHE INTERS AND THE SHE INTERS |

Zvoľte "System Tools > Reboot" stránku. Potom kliknite na tlačidlo "Reboot" aby sa dokončilo nastavenie.

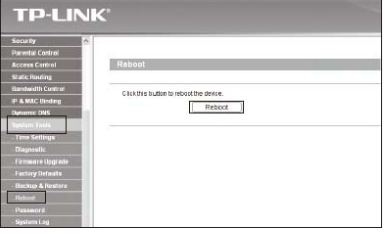

### Apendix B: Nastavenie PoE

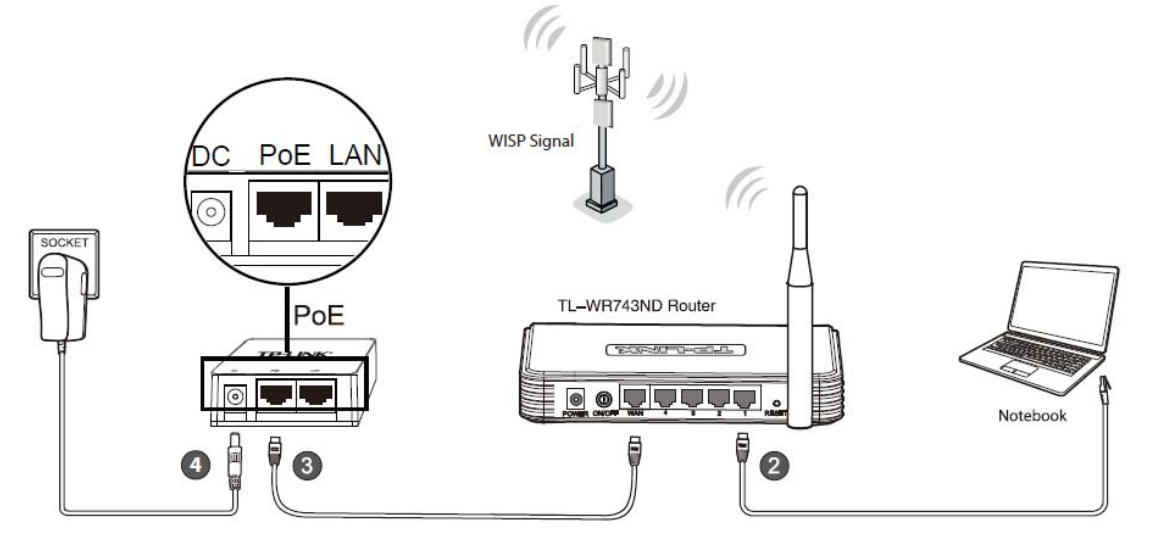

- 1. Vypnite všetky vaše sieťové zariadenia, vrátane vášho počítača, PoE injektora a routra.
- 2. Pripojte váš počítač do LAN portu vášho routra pomocou Ethernet kábla.
- 3. Pripojte WAN port vášho routra do PoE portu na PoE injektore pomocou Ethernet kábla.
- 4. Pripojte zadaný napájací adaptér do **DC** konektora PoE injektora a druhý koniec do štandardnej elektrickej zásuvky.

#### Poznámka:

- 1. Pasívny PoE injektor podporuje maximálnu dĺžku kábla až do 30 metrov.
- 2. Pre dlhšie napájané káble až do 100 metrov, prosím zvoľte TP-LINK 48V PoE adaptéry: TL-POE200, TL-POE150S alebo TL-POE10R.

Informácie o produktoch nájdete na našej oficiálnej webovej stránke http://www.tp-link.com.

#### Technická podpora

- Pre viac informácií pri odstraňovaní problémov, choďte na http://www.tp-link.com/support/faq.asp
- Na stiahnutie najnovšieho firmware, ovládačov, utilít a užívateľského manuálu, choďte na http://www.tp-link.com/support/download.asp

Preklad: Agem Computers spol. s.r.o.